راهنمای نحوه ثبت درخواست کارفرمایان و مسئولین فنی جهت جذب

## گام اول:

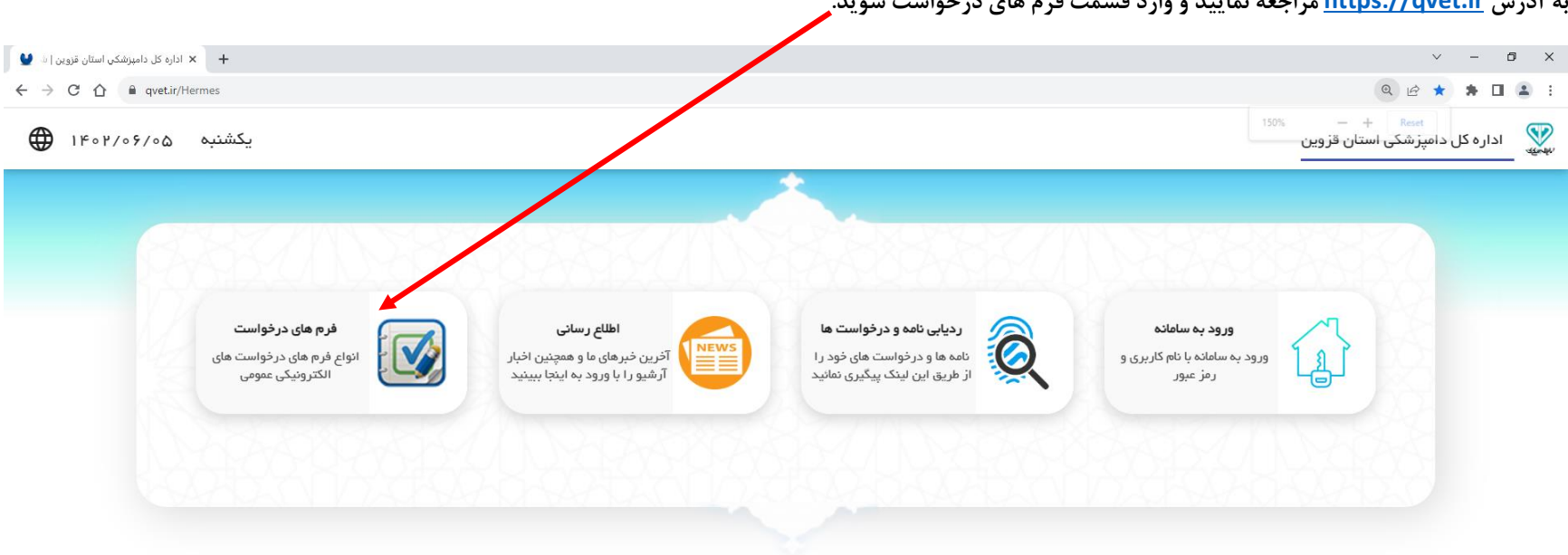

به آدرس <u>https://qvet.ir</u> مراجعه نمایید و وارد قسمت فرم های درخواست شوید.

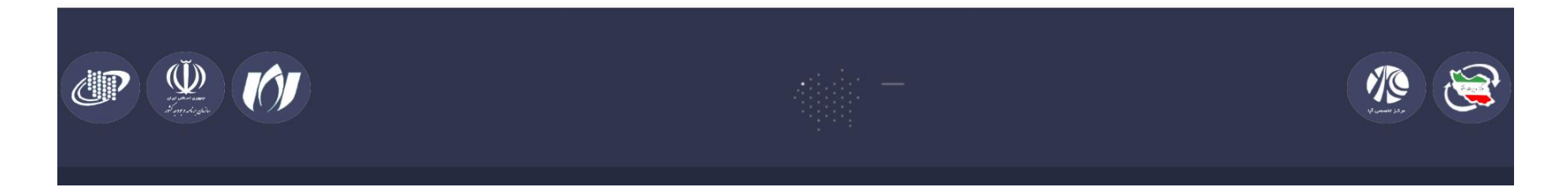

## گام دوم:

در لیست فرم های میزخدمت آیتم مورد نظر را انتخاب نمایید. + × اداره کل دامپزشکي استان قزوین | ش 🔮 ~ - 0 × ९ 🖻 ★ 🗯 🖬 🏝 : ← → C ☆ 🔒 qvet.ir/Hermes 💓 🛛 اداره کل دامپزشکی استان قزوین یکشنبه ۱۴۰۲/۰۶/۰۵ 🌐 فرم های در <mark>ن</mark>واست 🗙 متن جستجو لام الملاح تردد-کارشناسان پیشنهادات ญ فرم پیشنهاد میز خدمت ญ فرم درخواست فعالیت در زمینه مسئولیت فني بهداشتي ญ فرم اعلام نیاز جذب مسئولین فني بهداشتي توسط کارفرمایان 顾 درخواست خدمت (دامپزشکي استان)

## گام سوم:

فرم مربوطه را تکمیل نمایید.

| 🔮 a la                   | <ul> <li>اداره کل دامپزشکی استان قزویر</li> </ul> |                                 |                             | v - Ø X                                          |
|--------------------------|---------------------------------------------------|---------------------------------|-----------------------------|--------------------------------------------------|
| $\leftarrow \rightarrow$ | C 🛆 🔒 qvetir/Hermes                               |                                 |                             | ् 🖻 ★ 🖨 😩 :                                      |
| €                        | یکشنبه ۱۴۰۲/۰۶/۰۵                                 | فرم ×                           | فرم های درخواست X           | می استان قزوین 👽 🗤 اداره کل دامپزشکی استان قزوین |
| Î                        | بهداشتي توسط كارفرمايان                           | فرم اعلام نیاز جذب مسئولین فنی  |                             | G                                                |
|                          |                                                   |                                 |                             |                                                  |
|                          | [                                                 |                                 | از :                        | Ê                                                |
|                          | به: اداره کل دامپزشکی استان قزوین                 |                                 |                             | 2                                                |
|                          |                                                   |                                 | با سلام،                    | e                                                |
|                          | ت در زمينهواقع در                                 | اند واحددارای فعالی             | با احترام به استحضار می رسا | 0                                                |
|                          | یازمند بکارگیری مسئول فنی بهداشتی/دستیار          | ِ کنترل و اعمال ضوابط بهداشتی ن | شهرستانبه منظور             | \$                                               |
|                          | جدین شرایط به این شرکت جهت انجام مصاحبه و         | واهشمند است نسبت به معرفی وا    | مسئول بهداشتی می باشد. خ    |                                                  |
|                          |                                                   | ذول فرمايند./                   | جذب ایشان اقدام مقتضی مب    | _                                                |
|                          | ~                                                 |                                 |                             |                                                  |
|                          |                                                   |                                 |                             |                                                  |
|                          |                                                   |                                 |                             |                                                  |
|                          |                                                   |                                 |                             |                                                  |
| ÷                        | ، مدير عامل                                       | نام و نام خانوادگے              |                             |                                                  |

گام چهارم:

بر روی دکمه ارسال درخواست کلیک نمایید و کد امنیتی را وارد کنید.

| × □ - ∨<br>• × اداره کل دامیزشکی استان قزوین اه •                                                         |   |                  |                              |                                                                                          |  |  |
|----------------------------------------------------------------------------------------------------|---|------------------|------------------------------|------------------------------------------------------------------------------------------|--|--|
| یکشنبه ۱۴۰۲/۰۶/۰۵ یکشنبه                                                                                  | × | فرم              | فرم های درخواست X            | 💱 ادارہ کل دامپزشکی استان قزوین ف                                                        |  |  |
| یکشنبه ۱۴۰۲/۰۶/۰۵ یک<br>نام و نام خانوادگی مدیرعامل تست<br>*<br>*<br>*<br>*<br>*<br>*<br>*<br>*<br>*<br>* | × | فرم<br>کد امىيتې | کرم های درخواست <sub>X</sub> | <ul> <li>ادارہ کل دامپزشکی استان قزوین</li> <li>ادارہ کل دامپزشکی استان قزوین</li> </ul> |  |  |
|                                                                                                    |   | رسی جار          | ارسال جهت برر                |                                                                                          |  |  |

گام پنجم:

کدرهگیری و کلمه عبور جهت ردیابی درخواست را نزد خود نگه دارید.

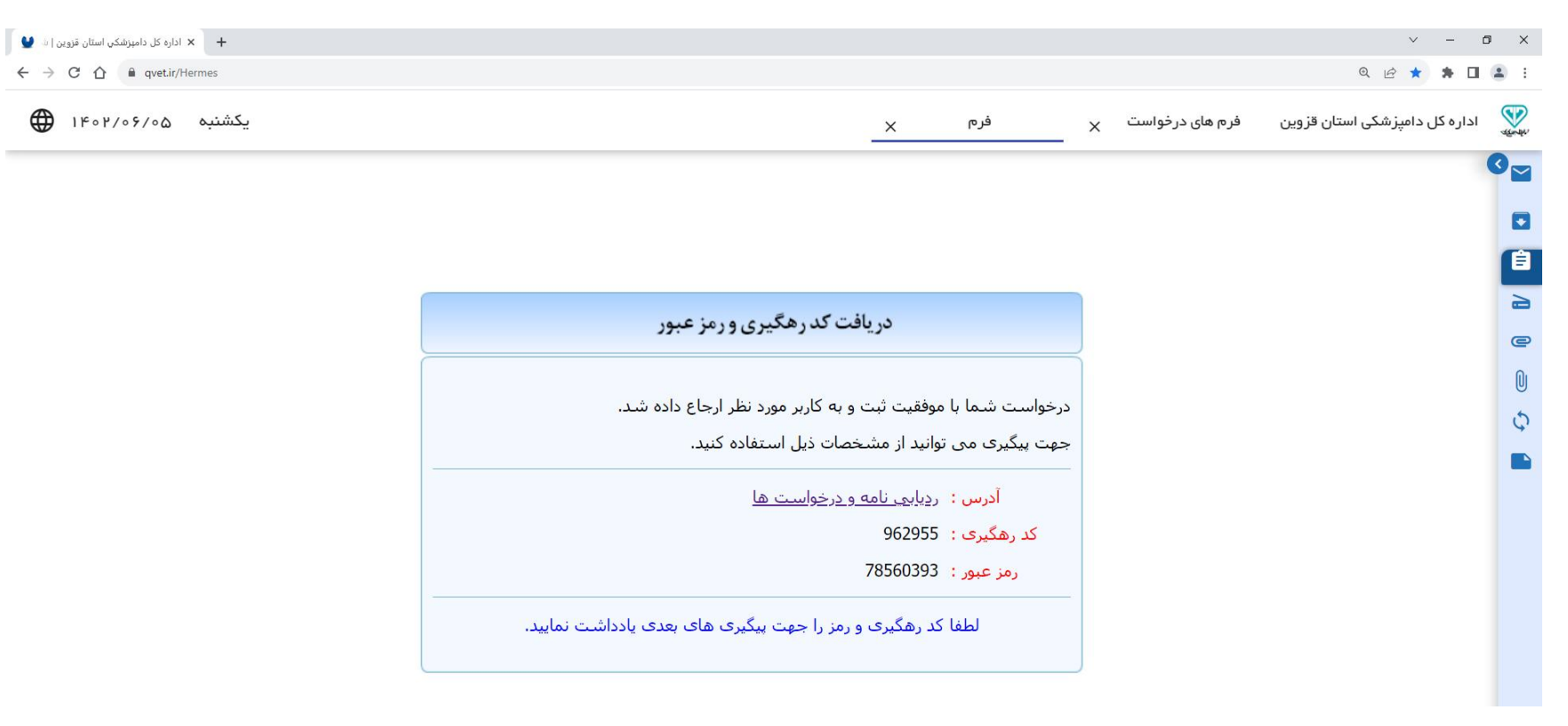

اداره فناوری اطلاعات ار تباطات و تحول اداری دامپزشکی استان

«موفق و مؤید باشید»